# EVALUASI PEMBELAJARAN

| Nama Sekolah     | : SMK BELA NUSANTARA ANDIKA                   |
|------------------|-----------------------------------------------|
| Kelas / Semester | : XII / Ganjil                                |
| Mata Pelajaran   | : Komputer Akuntansi                          |
| Topik            | : Mengentri Kartu Utang, Kartu Piutang, Kartu |
|                  | Bahan Baku, Kartu Bahan Pembantu dan Kartu    |
|                  | Bahan Jadi                                    |

# A. KOMPETENSI DASAR

- 3.3 Menganalisis saldo kartu piutang, kartu utang, kartu bahan baku, kartu bahan pembantu, kartu barang jadi pada perusahaan manfuktur
- 4.3 Melakukan entri saldo kartu piutang, kartu utang, kartu bahan baku, kartu bahan pembantu, kartu barang jadi pada perusahaan manufaktur

# **B. TUJUAN PEMBELAJARAN**

- 1. Melalui pembelajaran *Blended Learning* dengan Metode *Problem Based Learning* peserta didik dapat menganalisis kartu piutang dan kartu utang pada aplikasi komputer akuntansi *Myob Accounting Versi 18* dengan tepat
- 2. Melalui pembelajaran *Blended Learning* dengan Metode *Problem Based Learning* peserta didik dapat menginput kartu piutang dan kartu utang pada aplikasi komputer akuntansi *Myob Accounting Versi 18* dengan teliti dan tepat

# C. TAUTAN NASKAH SOAL DI LEARNING MANAGEMENT SYSTEM (LMS) GOOGLE CLASSROOM

Link naskah soal di *Google Classrom* adalah pada tautan berikut ini : https://forms.gle/KxVmDs3XWj5eMuWX9

## D. NASKAH SOAL

1. Kotak dialog *Selling Details* pada kartu Piutang terdapat kolom *Income Account*, akun mana yang paling cocok untuk diisikan di kolom tersebut akun Kas di Bank

Sebab

Akun penerimaan untuk pembayaran dari debitur adalah Kas di Bank

## A. Pernyataan benar, alasan benar dan menunjukkan hubungan sebab akibat

- B. Pernyataan benar, alasan benar dan tidak menunjukkan hubungan sebab akibat
- C. Pernyataan benar, alasan salah
- D. Pernyataan salah, alasan benar
- E. Pernyataan salah, alasan salah dan tidak menunjukkan hubungan sebab akibat

 Seorang teknisi Akutansi akan mengentri *term of payment* 2/10, n/30 dalam tab *Buying* Details pada Kartu Hutang, pilihan format *term of payment* yang tepat In a Given # of Days

#### Sebab

Transaksi pembelian bahan baku dengan term of payment 2/10, n/30 menggunakan format tepat dengan COD

- A. Pernyataan benar, alasan benar dan menunjukkan hubungan sebab akibat
- B. Pernyataan benar, alasan benar dan tidak menunjukkan hubungan sebab akibat

# C. Pernyataan benar, alasan salah

- D. Pernyataan salah, alasan benar
- E. Pernyataan salah, alasan salah dan tidak menunjukkan hubungan sebab akibat
- 3. Jangka waktu pelanggan harus melunasi semua utangnya dapat diisi pada kolom *payment is due* pada jendela "*Credit Terms*"

## Sebab

Kolom payment isu due memiliki kriteria yang sama dengan balance due days

- A. Pernyataan benar, alasan benar dan menunjukkan hubungan sebab akibat
- B. Pernyataan benar, alasan benar dan tidak menunjukkan hubungan sebab akibat
- C. Pernyataan benar, alasan salah
- D. Pernyataan salah, alasan benar
- E. Pernyataan salah, alasan salah dan tidak menunjukkan hubungan sebab akibat
- 4. Kotak dialog *Buying Details* pada kartu utang terdapat kolom *Tax code* dan Kolom *Freight Tax Code*, kolom *Tax code* tersebut diisi dengan PPN

Sebab

Kolom Freight Tax Code diisi dengan N-T

- A. Pernyataan benar, alasan benar dan menunjukkan hubungan sebab akibat
- B. Pernyataan benar, alasan benar dan tidak menunjukkan hubungan sebab akibat
- C. Pernyataan benar, alasan salah
- D. Pernyataan salah, alasan benar
- E. Pernyataan salah, alasan salah dan tidak menunjukkan hubungan sebab akibat
- 5. Informasi termin pembayaran utang pada Aplikasi *Myob Accounting* ditentukan pada kolom *Customer Term Information*

Sebab

Utang yang dibayarkan berdasarkan termin yang diberikan oleh pemasok

- A. Pernyataan benar, alasan benar dan menunjukkan hubungan sebab akibat
- B. Pernyataan benar, alasan benar dan tidak menunjukkan hubungan sebab akibat
- C. Pernyataan benar, alasan salah
- D. Pernyataan salah, alasan benar
- E. Pernyataan salah, alasan salah dan tidak menunjukkan hubungan sebab akibat
- 6. Pelanggan merupakan individu ataupun kelompok yang menggunakan atau membeli produk (barang/jasa) pada periode tertentu secara tetap dan berkala

# Sebab

Pelanggan berkaitan erat dengan jumlah piutang yang dimiliki oleh perusahaan.

- A. Pernyataan benar, alasan benar dan menunjukkan hubungan sebab akibat
- B. Pernyataan benar, alasan benar dan tidak menunjukkan hubungan sebab akibat
- C. Pernyataan benar, alasan salah
- D. Pernyataan salah, alasan benar
- E. Pernyataan salah, alasan salah dan tidak menunjukkan hubungan sebab akibat
- 7. Seorang Teknisi akuntansi PT. MAHA RAJA akan melakukan input data saldo piutang pelanggan pada aplikasi Myob Accounting, langkah-langkah yang tepat dalam mengerjakan kegiatan tersebut dengan benar adalah ...
  - A. Setup > Balance > Customer Balance > Add Sale
  - B. Setup > Balances > Supplier Balances > Add Purchase
  - C. Setup > Balance > Supplier Balances > Add Purchase
  - D. Setup > Balances > Customer Balances > Add Purchase
  - E. Setup > Balances > Customer Balances > Add Sale
- Seorang Teknisi akuntansi PT. MAHA RAJA menginput transaksi penjualan kredit pada kartu piutang dengan data 5/10, n/30 dengan aplikasi *Myob Accounting* pada tab *Selling Details* di kolom-kolom *Customer Terms Information* dengan tepat adalah ...
  - A. Payment is Due In COD, Discount Days 5, Balance Due Days 30
  - B. Payment is Due On a Day of The Month, Discount Days 10, Balance Due Days 30,% Discount for Early Payment 5
  - C. Payment is Due In a given # of Days, Discount Days 10, Balance Due Days 30, %Discount for Early Payment 5

- D. Payment is Due In a given # of Days, Discount Days 30, Balance Due Days 10, %
  Discount for Early Payment 5
- E. Payment is Due In # of Days after EOM, Discount Days 10, Balance Due Days 30,% Discount for Early Payment 5

| No.  | Nama        | No. Faktur | Tanggal    | Penjualan |            | njualan PPN Outcome |           | JUMLAH |            |
|------|-------------|------------|------------|-----------|------------|---------------------|-----------|--------|------------|
| C001 | TOKO BIMA   | FJ-11/5    | 20/11/2015 | Rp        | 24.000.000 | Rp                  | 2.400.000 | Rp     | 26.400.000 |
| C002 | TOKO NAKULA | FJ-11/6    | 25/11/2015 | Rp        | 20.000.000 | Rp                  | 2.000.000 | Rp     | 22.000.000 |
| C003 | TOKO SADEWA | FJ-11/7    | 30/11/2015 | Rp        | 15.000.000 | Rp                  | 1.500.000 | Rp     | 16.500.000 |
| C004 | TOKO WIJAYA |            |            |           |            |                     |           |        |            |
|      | TOTAL       |            |            |           |            |                     |           | Rp     | 64.900.000 |

9. Berikut adalah data pelanggan untuk PT. Maha Raja :

Setelah memasukan data pelanggan Toko Nakula, setelah itu untuk mengisikan saldo dengan langkah *Setup > Balances > Customer Balances* kemudian muncul jendela sebagai berikut :

|                      |             | Historical Sa | ale  |          |        |                 |
|----------------------|-------------|---------------|------|----------|--------|-----------------|
| Customer Name:       | TOKO NAKULA |               |      | Balance: | Rp0,00 |                 |
| Terms ⇔:             | C.O.D.      |               |      |          |        |                 |
| Invoice #:           | 00000001    |               |      |          |        |                 |
| Date:                | 20/11/2015  |               |      |          |        |                 |
| Customer PO #:       | FJ-11/6     |               |      |          |        |                 |
| Memo:                | SALDO AWAL  |               |      |          |        |                 |
| Total Including Tax: | Rp0,00      | Tax Code: 🛛   | AT 🔳 | Tax ⇔:   | Rp0,00 |                 |
| Job:                 |             |               |      |          |        |                 |
|                      |             |               |      |          |        |                 |
| 7                    |             |               |      |          |        | Rec <u>o</u> rd |
|                      |             |               |      |          |        |                 |

Berapa sejumlah uang yang harus diisi kolom *Total Including Tax* diisi secara tepat adalah ...

- A. Rp. 20.000.000,-
- B. Rp. 22.000.000,-
- C. Rp. 2.000.000,-
- D. Rp. 64.900.000,-
- E. Rp. 26.400.000,-

10. Berikut adalah data pemasok untuk PT. Maha Raja :

| No.  | Nama       | No. Faktur | Tanggal    | Pembelian |            | PP | N Income  |    | JUMLAH     |
|------|------------|------------|------------|-----------|------------|----|-----------|----|------------|
| S001 | PT PERMATA | PMT-111    | 29/11/2015 | Rp        | 45.000.000 | Rp | 4.500.000 | Rp | 49.500.000 |
|      |            |            |            |           |            |    |           |    |            |
|      |            |            | TOTAL      | -         |            |    |           | Rp | 49.500.000 |

Langkah pertama memasukan data pemasok dengan memilih menu di Command Centre

```
: Card File > Card List > New kemudian isikan data yang diperlukan. Pada saat memilih
```

Tab Buying Details muncul jendela sebagai berikut :

|                          |            |   | A/P Ba                      | lance ⇔:       |             |
|--------------------------|------------|---|-----------------------------|----------------|-------------|
| Purchase Layout:         | No Default |   | Credit Limit:               |                | Rp0,00      |
|                          |            |   | Available Credit:           | 1              | Rp0,00      |
|                          |            |   | Currently Past Due:         | [              | Rp0,00      |
| Expense Account:         |            |   |                             |                |             |
| Payment Memo:            |            |   | Tax ID Number:              |                |             |
| Purchase Comment:        |            |   | Tax Code:                   | N-T 📃 N        | Ion-Taxable |
| Shipping Method:         |            |   | Freight Tax Code:           | N-T 👤 N        | ion-Taxable |
|                          |            |   |                             | se suppliers i | ax code     |
| plier Terms Information— |            |   |                             |                | N.          |
| Payment is Due:          | C.O.D.     | 2 | Discount for Early Payment: | 0%             |             |
| Discount Days:           | 0          |   |                             |                |             |
| Balance Due Days:        | 0          |   | Volume Discount %:          | 0%             |             |
|                          |            |   |                             |                |             |
|                          |            |   |                             |                |             |

Untuk mengisikan kolom Expense Account adalah menghubungkan dengan akun ...

- A. Sales
- B. Expenses
- C. Cost of Goods Sold
- D. Account Payable
- E. Trade Creditors

# **KUNCI JAWABAN :**

| NO | JAWABAN |
|----|---------|
| 1  | А       |
| 2  | С       |
| 3  | E       |
| 4  | В       |
| 5  | D       |
| 6  | В       |
| 7  | E       |
| 8  | С       |
| 9  | В       |
| 10 | С       |

 $SKOR = \frac{JUMLAH BETUL}{JUMLAH SOAL} X100$